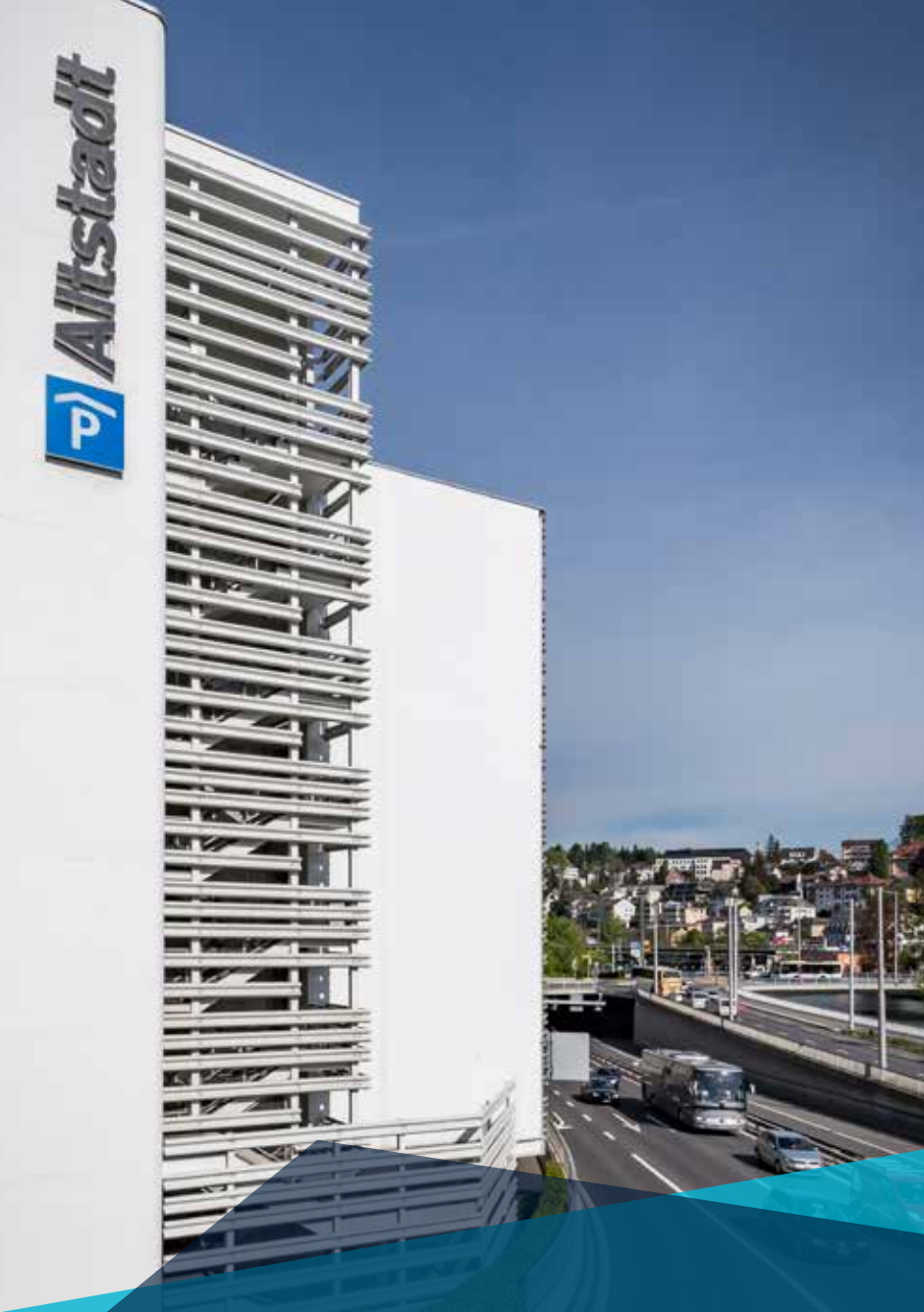

## multi-day ticket for hotel and convention guests

# How to purchase and use your Multi-day ticket?

**Important:** If you enter and leave the car park frequently during your stay, you simply need have to insert your multi-day ticket when entering and leaving the car park and the barrier will open.

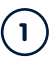

How to purchase your multi-day ticket

- 1. Drive into the car park with your parking ticket.
- 2. Walk directly to the pay station.
- 3. Select your preferred LANGUAGE on the touchscreen.
- 4. Please insert your ticket.
- 5. Press the SEASON TICKET button on the touchscreen.
- 6. Enter the preferred number of days for the ticket's validity.
- 7. Payment can be made by debit or credit card or in cash.
- 8. Your multi-day ticket is now activated.

#### 2 How to use – Exit

Insert your multiple day ticket into the ticket reader. The barrier will open and your ticket will be returned.

#### 3 How to use – Entry

Insert your multiple day ticket into the ticket reader. The barrier will open and your ticket will be returned.

The selected prepayment is valid 24 hours per day from the time of entry.

| Number of days | Parking fees | Number of days | Parking fees |
|----------------|--------------|----------------|--------------|
| 2 days         | CHF 60       | 6 days         | CHF 120      |
| 3 days         | CHF 75       | 7 days         | CHF 160      |
| 4 days         | CHF 90       | 10 days        | CHF 200      |
| 5 days         | CHF 105      | 14 days        | CHF 240      |

If you have questions about your multi-day ticket please contact:

### Altstadt

Parkhaus Luzern-Zentrum AG, Baselstrasse 4, 6003 Luzern Phone 041 240 13 33, www.parking-luzern.ch, altstadt@parking-luzern.ch